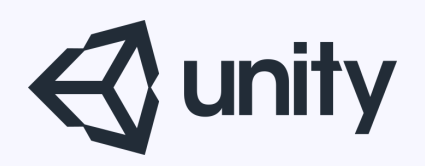

## Unityはじめるよ

#### ~よく人に質問されるTIPSと冬休みに勉強した技術紹介~

統合開発環境を内蔵したゲームエンジン http://japan.unity3d.com/

※いろんな職業の方が見る資料なので説明を簡単にしてある部分があります。正確には本来の意味と違いますが上記理由のためです。ご了承ください。 この資料内の一部の画像、一部の文章はUnity公式サイトから引用しています。

### 本日の内容

### ・よく質問されることとTIPS

・冬休みに勉強した技術

### よく質問されることとTIPS

- ・ポストプロセッシングスタックの使い方
- ・クリックした位置にUIを移動させたい
- ・FPS指定方法
- ・画面分割
- ・プレハブについて

## ポストプロセッシングスタックの使い方

ポストプロセッシングスタックの使い方

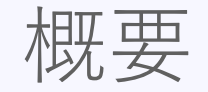

#### 以前はグラフィックのクオリティを上げる表現

- ・Bloom(強い光源から光が滲み出すような表現)
- ・Depth of Field(カメラのぼかし表現)
- ・SSAO(モデルの凹凸の奥まった部分位影をつける) などなどは、ImageEffectとして提供されていました。

現在は、 ポストプロセッシングスタックという名称で、 アセットストアやGithubから手に入れることができます。 ※Githubの方が最新

しずおかアプリ部

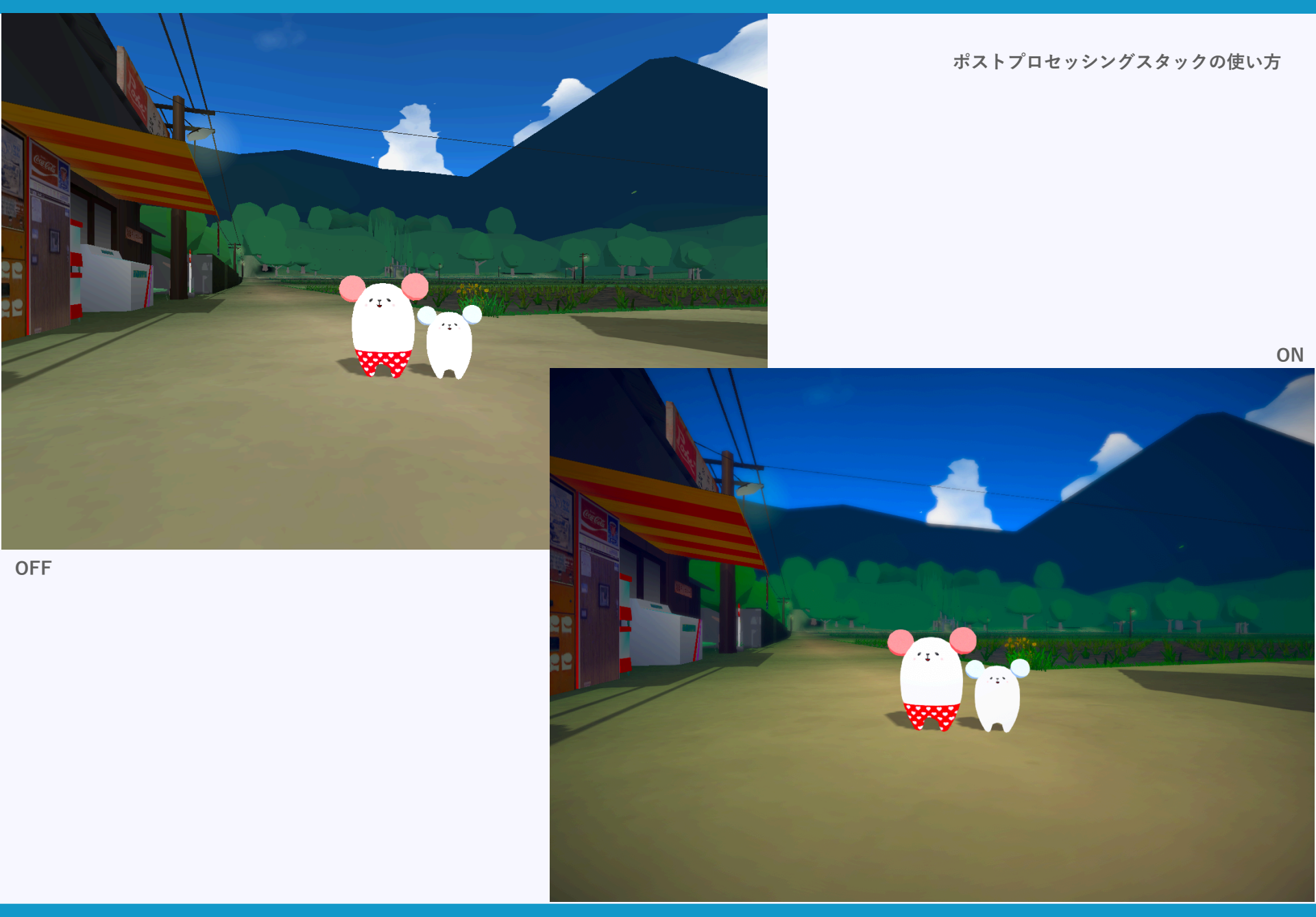

### 何が変わった?

ImageEffectの頃から何が変わったかというと、 各機能ごとバラバラに提供されていたものが、 一元管理されるようになり、 速度面、画質面とも良くなったということです。

バージョンによって使い方がコロコロ変わるので、 とりあえず現時点での最新バージョンでの使い方を説明します。

### 基本的な使い方

概念的には、 ポストプロセスの処理内容を設定したプロファイルを作って、 ポストプロセスのスクリプトにセットすることで利用します。

まずは、 <u>https://github.com/Unity-Technologies/PostProcessing</u> から最新版をDL・解凍し、 中にあるPostProcessingフォルダをプロジェクトにインポートします。

#### プロジェクトビューで右クリックして、 Create > Post-processing Profile でプロファイルを作成します。

| Create >                                                                         | Folder                                                                          |
|----------------------------------------------------------------------------------|---------------------------------------------------------------------------------|
| Reveal in Finder<br>Open<br>Delete<br>Open Scene Additive                        | C# Script<br>Shader  Testing  Playables  Assembly Definition                    |
| Import New Asset<br>Import Package<br>Export Package<br>Find References In Scene | Scene<br>Prefab<br>Post-processing Profile                                      |
| Select Dependencies                                                              | Audio Mixer                                                                     |
| Refresh #R<br>Reimport                                                           | Material<br>Lens Flare                                                          |
| Reimport All                                                                     | Render Texture                                                                  |
| Extract From Prefab                                                              | Lightmap Parameters<br>Custom Render Texture                                    |
| Run API Updater                                                                  | Sprite Atlas                                                                    |
| Open C# Project                                                                  | Sprites File                                                                    |
|                                                                                  | Animator Controller<br>Animation<br>Animator Override Controller<br>Avatar Mask |
|                                                                                  | Timeline                                                                        |
|                                                                                  | Physic Material                                                                 |

ポストプロセッシングスタックの使い方

#### プロジェクトビューで右クリックして、 Create > Post-processing Profile でプロファイルを作成します。

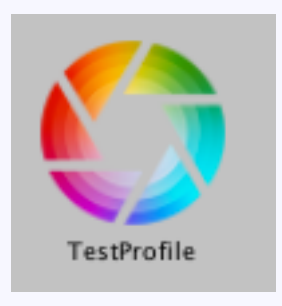

#### こんなファイルができればOK。

| Create >                                                                                                    | Folder                                                                          |
|----------------------------------------------------------------------------------------------------|---------------------------------------------------------------------------------|
| Reveal in Finder<br>Open<br>Delete<br>Open Scene Additive<br>Import New Asset<br>Import Package<br>Export Package | C# Script<br>Shader<br>Testing<br>Playables<br>Assembly Definition              |
|                                                                                                    | Scene<br>Prefab                                                                 |
| Find References In Scene                                                                                          | Post-processing Profile                                                         |
| Select Dependencies                                                                                               | Audio Mixer                                                                     |
| Refresh #R<br>Reimport                                                                                            | Material<br>Lens Flare                                                          |
| Reimport All                                                                                                    | Render Texture                                                                  |
| Extract From Prefab                                                                                               | Lightmap Parameters<br>Custom Render Texture                                    |
| Run API Updater                                                                                                   | Sprite Atlas                                                                    |
| Open C# Project                                                                                                   | Sprites<br>Tile                                                                 |
|                                                                                                    | Animator Controller<br>Animation<br>Animator Override Controller<br>Avatar Mask |
|                                                                                                    | Timeline                                                                        |
|                                                                                                    | Physic Material                                                                 |

ポストプロセッシングスタックの使い方

#### ヒエラルキーでMainCameraを選んで インスペクターのAddComponentボタンを押し、 検索窓にpostと打つと、名前にpostが付く コンポーネントが出てきます。 その中からPost-processLayerを選択。

| Add Component        |   |
|----------------------|---|
| Q post               | 8 |
| Search               |   |
| Post-process Debug   |   |
| 🚯 Post-process Layer |   |
| Post-process Volume  |   |
| New Script           | ► |
|                      |   |

Post-processLayerは、 どのレイヤーを対象とするか、アンチエイリアス処理を行うか、 などを設定するコンポーネントです。 今回はDefaultを選んでおきます。

| Trigger                                                                 | 🙏 Main Camera (Transform)                 | ⊙ This |
|-------------------------------------------------------------------------|-------------------------------------------|--------|
| Layer                                                                   | Nothing                                   | ,      |
| No laver has been set, the t                                            | rigger will never be affected by volumes. |        |
|                                                                         |                                           |        |
|                                                                         |                                           |        |
| nti-aliasing                                                            |                                           |        |
| n <b>ti-aliasing</b><br>Mode                                            | No Anti-aliasing                          |        |
| N <b>ti-aliasing</b><br>Mode<br>top NaN Propagation                     | No Anti-aliasing                          |        |
| n <b>ti-aliasing</b><br>Mode<br>top NaN Propagation<br>► <b>Toolkit</b> | No Anti-aliasing                          |        |

もう一度**AddComponent**ボタンを押し、 **Post-processVolume**を選択。

Post-processVolumeの**Profile**に、 先ほど作ったプロファイルをセットする。 isGloabalのチェックを入れておきます。

| Add Component         |   |  |
|-----------------------|---|--|
| Q post                | 8 |  |
| Search                |   |  |
| Post-process Debug    |   |  |
| Post-process Layer    |   |  |
| 🚱 Post-process Volume |   |  |
| New Script            | ► |  |
|                       |   |  |

| 🔻 🌔 🗹 Post Process Volume (Script) 👘 |                                  | 💽 🌣         |
|--------------------------------------|----------------------------------|-------------|
| Is Global                            |                                  |             |
| Blend Distance                       | 0                                |             |
| Weight                               |                                  | 0 1         |
| Priority                             | 0                                |             |
| Profile                              | TestProfile (PostProcessProfile) | O New Clone |
| Overrides                            |                                  |             |
| () No override set on this volume.   |                                  |             |
|                                      | Add effect                       | ]           |
|                                      |                                  |             |

#### ポストプロセッシングスタックの使い方

ポストプロセッシングスタックの使い方

#### Post-processVolumeのAdd effectボタンを押して、 利用したいエフェクトを追加します。

| 🔻 🌔 🗹 Post Process Volume (Script) |                                  | 🔟 🌣.      |
|------------------------------------|----------------------------------|-----------|
| Is Global                          |                                  |           |
| Blend Distance                     | 0                                |           |
| Weight                             |                                  | 0 1       |
| Priority                           | 0                                |           |
| Profile                            | TestProfile (PostProcessProfile) | New Clone |
| Overrides                          |                                  |           |
| No override set on this volume     |                                  |           |
|                                    |                                  |           |
|                                    | Add effect                       |           |
|                                    |                                  |           |

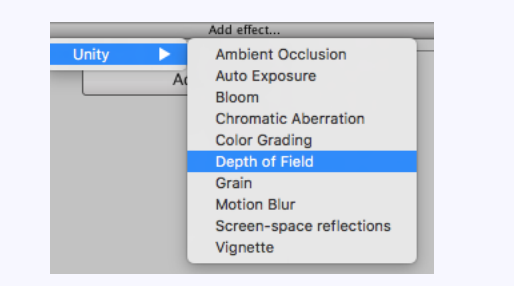

### 試しにDepth of Fieldを追加してみましょう。

ポストプロセッシングスタックの使い方

#### 手順6

**Depth of Field**と書かれている部分をクリックすると、 隠れていたプロパティが表示されます。

| ~  | Depth Of Field |        | *=    |
|----|----------------|--------|-------|
| AI | None           |        | n Off |
|    | Focus Distance | 10     |       |
|    | Aperture       |        | 5.6   |
|    | Focal Length   |        | 50    |
|    | Max Blur Size  | Medium | \$    |

設定したい項目の●をクリックすると値を変更をできます。

Depth of Fieldの場合、

Focus Distance: ピントを合わせたい位置(カメラからの距離mを指定) Aperture: レンズの明るさ(数字が小さいほど明るくなりボケやすい) FocalLength: 焦点距離(数字が大きほどボケやすい) MaxBlurSize: ボケの強さ

となります。

#### ポストプロセッシングスタックを使えば、 手軽に画面のクオリティを上げることができます。

AntiAlias、Bloom、Depth of Field、Ambient Occlusion、 Color Gradingは、特に使いたくなるエフェクトです。 アクションやレースゲームならMotion Blurも効果的。

ただ、ポストプロセス全般的に GPU負荷が大きいので注意。 イベントシーンだけ使うとか、使い所は要検討してください。

### クリックした位置にUIを移動させたい ※スクリプトから狙った位置にUIを移動させたい

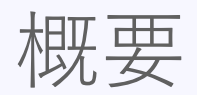

| Tanyas Scaler (Scrint)    |                        | <b>同</b>     |
|---------------------------|------------------------|--------------|
| UI Scale Mode             | Scale With Screen Size | +            |
| Reference Resolution      | X 800 Y 600            |              |
| Screen Match Mode         | Match Width Or Height  | \$           |
| Match                     | 0                      | 0            |
|                           | Width                  | Height       |
| Reference Pixels Per Unit | 100                    |              |
| A                         |                        | <b>—</b> • • |

今回は、 CanvasのCanvasScalerコンポーネントの UIScaleModeがScaleWithScreenSizeの場合、かつ、 動かしたい画像のアンカーを中心とした場合の話です。 ScaleWithScreenSizeの場合、 実行環境のディスプレイ解像度に関係なく、 仮想スクリーンサイズの座標系となります。

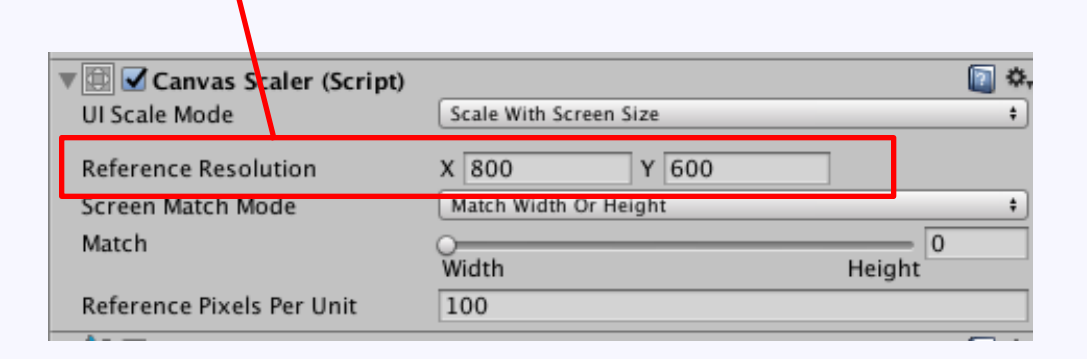

ScreenMatchModeで、 仮想スクリーンサイズとアスペクト比の異なるディスプレイに 対応する方法を選ぶ。

#### 何が難しく感じるのかというと、

#### 座標を動かせる変数が複数あるので、 「**どの値を変更すれば良いのかわからない」** ということ。

マウスの座標系とUIの座標系が異なるため、 「**座標変換を行わなければならない**」 ということ。

#### UIの座標をスクリプトから操作するなら、

### **RectTransform**<a>o</a>anchoredPosition

をいじるのがわかりやすいと感じます。

クリックした位置にUIを移動させたい

実スクリーンと仮想スクリーンのサイズの違いをスケール値として出す。

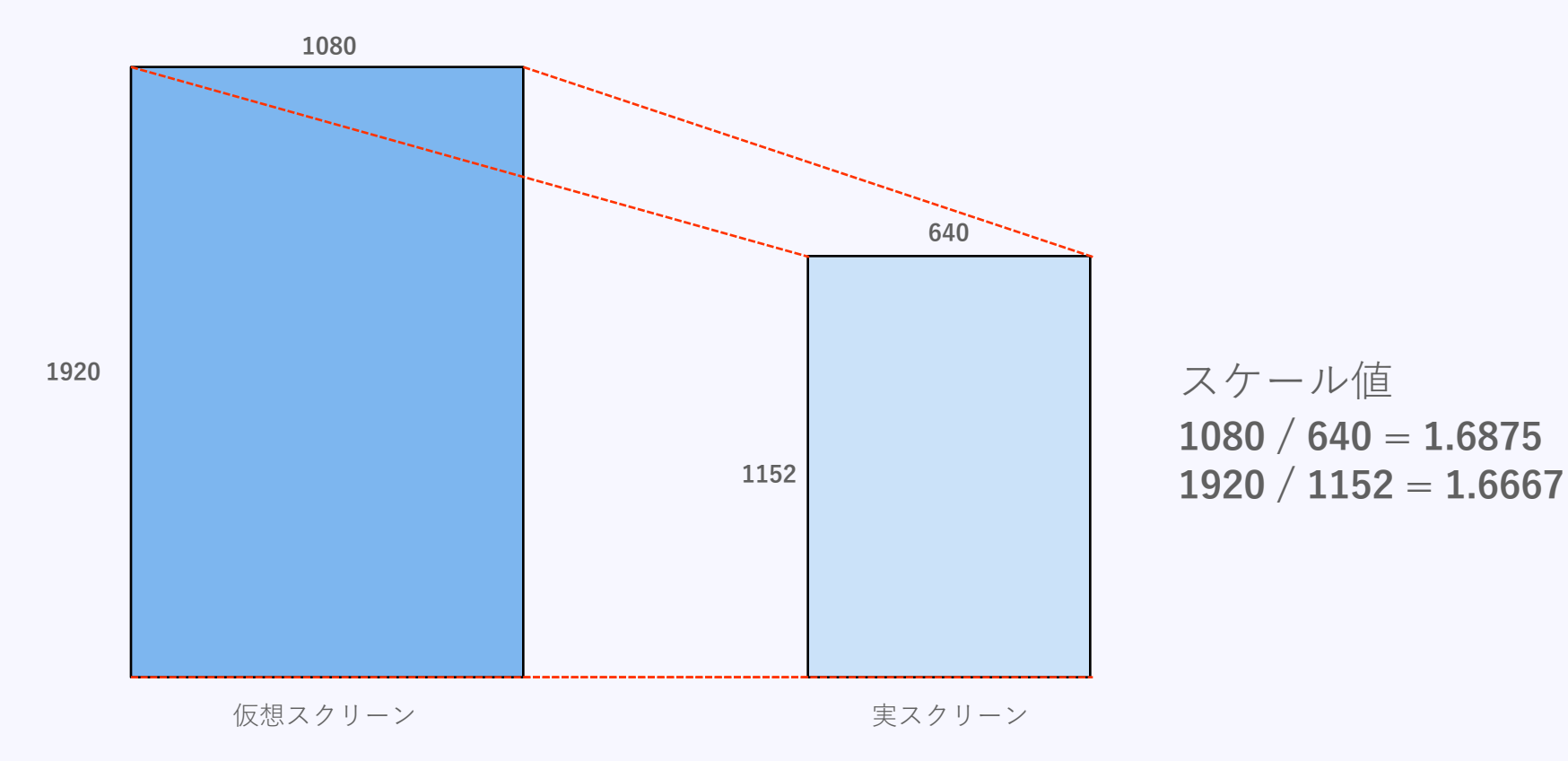

クリックした位置にUIを移動させたい

画面のアスペクト比対策、ScreenMatchModeの値に合わせた値の計算。

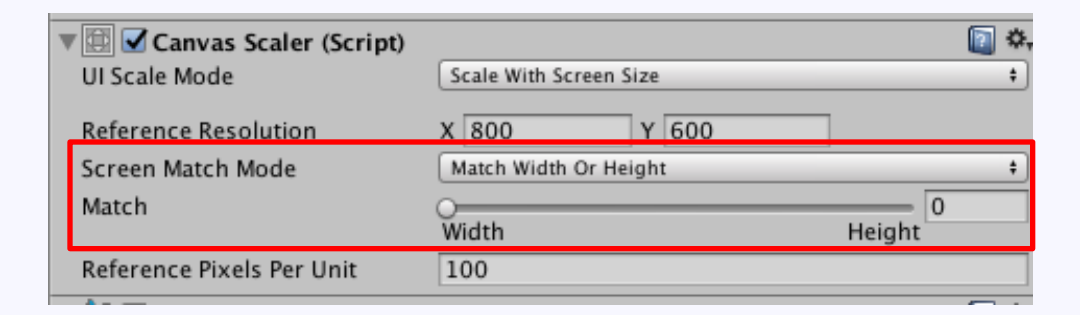

Matchのスライダーは、Widthが0、Heightが1となる。 アスペクト値を求めるのは下記の計算

アスペクト値.x = Mathf.Lerp(1.0f, スケール値.y / スケール値.x, Match); アスペクト値.y = Mathf.Lerp(スケール値.x / スケール値.y, 1.0f, Match);

手順3

スクリーン座標の座標系から、オフセット値を求める。 スクリーン座標は左下が原点で、右上方向に+となる。

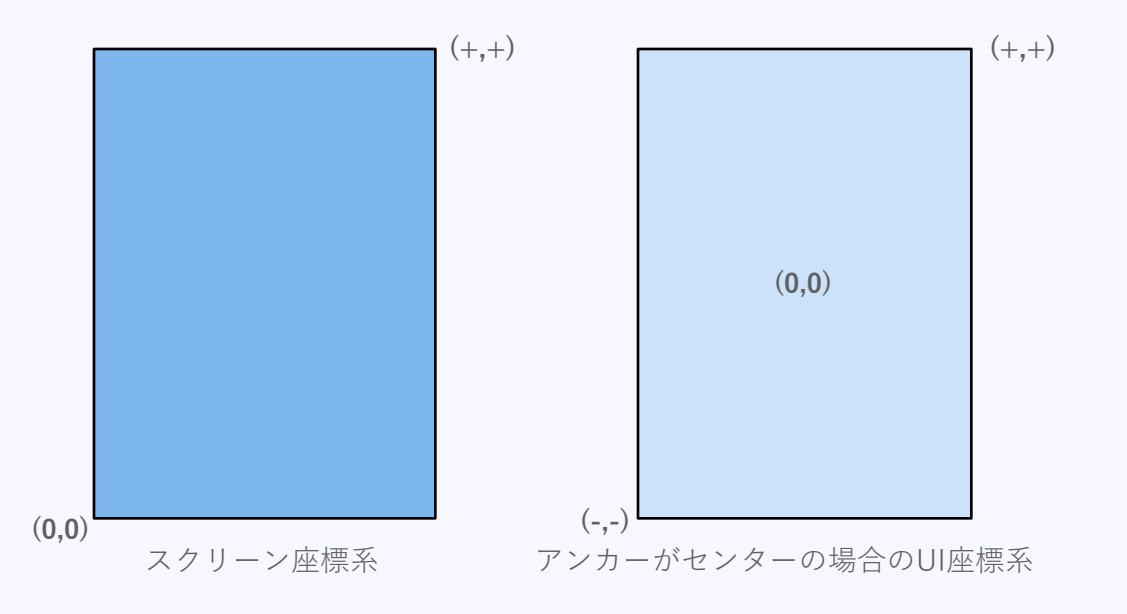

座標系を合わせるために、どれだけ原点がずれているかのオフセットを求める

オフセット値.x = -仮想スクリーンサイズ.x \* 0.5f; オフセット値.y = -仮想スクリーンサイズ.y \* 0.5f;

#### 手順4

手順3までに求めた値を使って座標変換する。

変換後.x = (変換したい値.x \* スケール値.x + オフセット値.x) \* アスペクト値.x; 変換後.y = (変換したい値.y \* スケール値.y + オフセット値.y) \* アスペクト値.y;

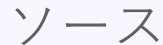

using System.Collections; using System.Collections.Generic; using UnityEngine; using UnityEngine.UI;

/// <summary> /// クリックした位置にImageを移動させるスクリプト. /// Imageにアタッチして使用する. /// </summary> public class ImageController : MonoBehaviour

[SerializeField] GameObject m\_canvas;

[SerializeField]
Text m\_debugText; // デバッグ情報表示用TEXT

Image m\_image;

// 1パターン目の方法で利用 CanvasScaler m\_canvasScaler; Vector2 m\_scale; Vector2 m\_aspect; Vector2 m\_offset;

// CanvasScaler // 画面解像度と仮想スクリーンサイズの拡大縮小率 // 画面のアスペクト比対策 // マウスの座標系は左下が(0,0)なのでオフセット用の変数を用意しておく

// Use this for initialization void Start () {

// Imageコンポーネントを取得
m\_image = GetComponent<Image>();

// CanvasScalerを取得 m\_canvasScaler = m\_canvas.GetComponent<CanvasScaler>();

// 面面解像度と仮想スクリーンサイズの拡大縮小率を求める

// 画面序線度と収認スインテンサイスの知入機パキビネルのの m\_scale.x = m\_canvasScaler.referenceResolution.x / Screen.width; m\_scale.y = m\_canvasScaler.referenceResolution.y / Screen.height;

```
// 画面のアスペクト比対策
```

m\_aspect.x = Mathf.Lerp(1.0f, m\_scale.y / m\_scale.x, m\_canvasScaler.matchWidthOrHeight); m\_aspect.y = Mathf.Lerp(m\_scale.x / m\_scale.y, 1.0f, m\_canvasScaler.matchWidthOrHeight);

// Canvasを受け取っておく

// 移動させる画像

```
// マウスの座標系は左下が(0,0)なのでオフセットを求める
m_offset.x = -m_canvasScaler.referenceResolution.x * 0.5f;
m_offset.y = -m_canvasScaler.referenceResolution.y * 0.5f;
```

// Update is called once per frame
void Update ()

// マウスの左ボタンを押したら if (Input.GetMouseButtonDown(0)) {

// 求めた座標に移動 m\_image.rectTransform.anchoredPosition = ConvertScreenToUICoordinate(Input.mousePosition);

"UI座標(" + m\_image.rectTransform.anchoredPosition.x + ", " + m\_image.rectTransform.anchoredPosition.y + " )";

// デバッグ表示 m\_debugText.text = "マウス座標( " + Input.mousePosition.x + ", " + Input.mousePosition.y + " )" + "¥n" +

} }

{

/// <summary> /// スクリーン座標をUI座標に変換する. /// 条件、UIScaleModeが ScaleWithScreenSize であること。 /// </summary> /// <returns>The screen to UI Coordinate.</returns>
/// <oreturns>The screen to UI Coordinate.</returns>
/// <oreturns>The screen to UI Coordinate.</returns> Vector2 ConvertScreenToUICoordinate(Vector2 pos) { // 座標を求める Vector2 ret; ret.x = (pos.x \* m\_scale.x + m\_offset.x) \* m\_aspect.x; ret.y = (pos.y \* m\_scale.y + m\_offset.y) \* m\_aspect.y; return ret; }

}

### 画面分割

画面分割

#### カメラを2つ用意してそれぞれの**ViewportRect**を設定する。 左下が原点の正規化(0~1)された座標。

| 🔻 💼 🗹 Camera             |                       | \$, |
|--------------------------|-----------------------|-----|
| Clear Flags              | Skybox                | \$  |
| Background               |                       | Ŗ   |
| Culling Mask             | Everything            | ŧ   |
| Projection               | Perspective           | •   |
| Field of View            | 60                    |     |
| Clipping Planes          | Near 0.3              | 7   |
| Viewport Rect            | X 0 Y 0<br>W 1 H 1    |     |
| Depth                    | -1                    |     |
| Rendering Path           | Use Graphics Settings | \$  |
| Target Texture           | None (Render Texture) | 0   |
| Occlusion Culling        |                       |     |
| Allow HDR                |                       |     |
| Allow MSAA               |                       |     |
| Allow Dynamic Resolution |                       |     |
| Target Display           | Display 1             | ŧ   |

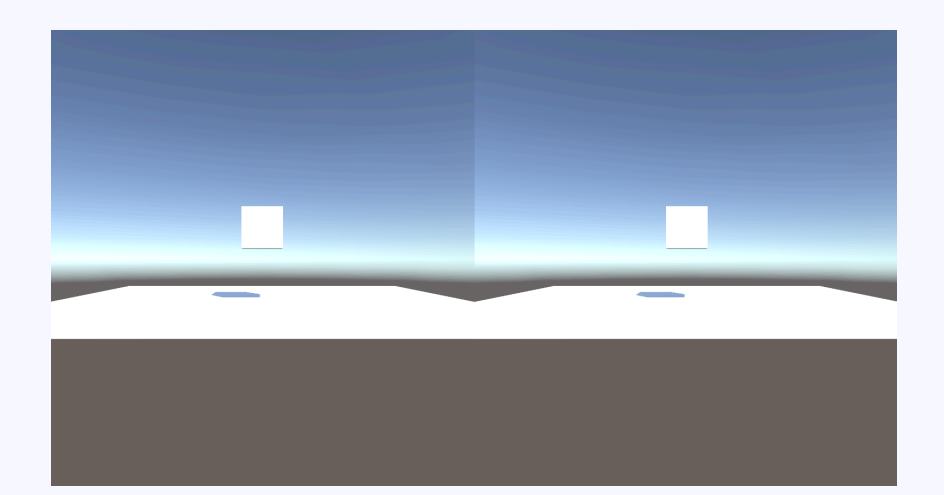

### FPS指定

© monolizm LLC

FPS(フレーム/秒)を指定する方法。 モバイル環境だと、デフォルトは30FPSとなっている。 ※電池節約のため

スクリプトから、

#### **Application.targetFrameRate = 60;**

と設定すれば変更可能。

#### 注意点 QualitySettingsのvSyncCountがDon't Syncでないと、 targetFrameRateの設定が有効にならない。 スクリプトからは QualitySettings.vSyncCount = 0; でDon't Syncにできる。

### プレハブについて

プレハブについて

同じオブジェクトを大量に作る時に大変役に立つプレハブ。 プレハブを元にしたオブジェクトは、大元のプレハブを変更すれば 全てのオブジェクトに変更が反映される便利なもの。

しかし、

#### プレハブの中にプレハブを置いた場合(ネスト化)、 中のプレハブは大元の変更の影響を受けなくなる

ので注意が必要。

解決するアセットもあるようです。

#### ミップマップとは、

カメラとの距離に応じて参照するテクスチャを切り替える技術

のことです。

解像度の違うテクスチャを用意し、 遠くに行くにつれて解像度の低いテクスチャに切り替える。 効果は、遠くのテクスチャが綺麗になじむ、処理負荷軽減など。

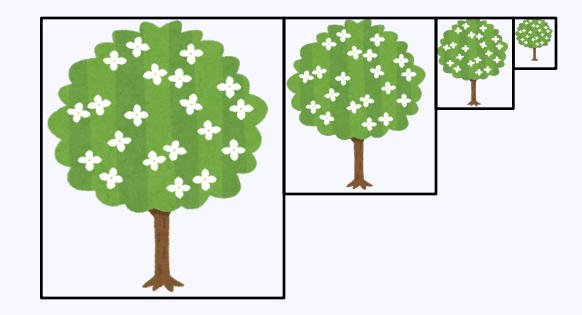

ミップマップのイメージ

#### Unityの場合、 テクスチャのインポート設定で自動でミップマップを 生成することができます。

| Texture Type            | Default +             |
|-------------------------|-----------------------|
| Texture Shape           | 2D +                  |
| sRGB (Color Texture)    |                       |
| Alpha Source            | Input Texture Alpha + |
| Alpha Is Transparency   |                       |
| Advanced                |                       |
| Non Power of 2          | ToNearest \$          |
| Read/Write Enabled      |                       |
| Generate Mip Maps       |                       |
| Border Mip Maps         |                       |
| Mip Map Filtering       | Box \$                |
| Mip Maps Preserve Cover | ra 🗌                  |
| Fadeout Mip Maps        |                       |
| Wrap Mode               | Repeat +              |
| Filter Mode             | Bilinear \$           |
| Aniso Level             | 1                     |

私の場合、モバイル環境向けの開発が多いため、 メモリや容量を食わないようミップマップを生成しないことが 多かったのですが、テクスチャが細かい図柄だと、 思った以上に効果があることを知りました。

ザラザラした感じやモアレが大きく軽減できます。

ミップマップなし

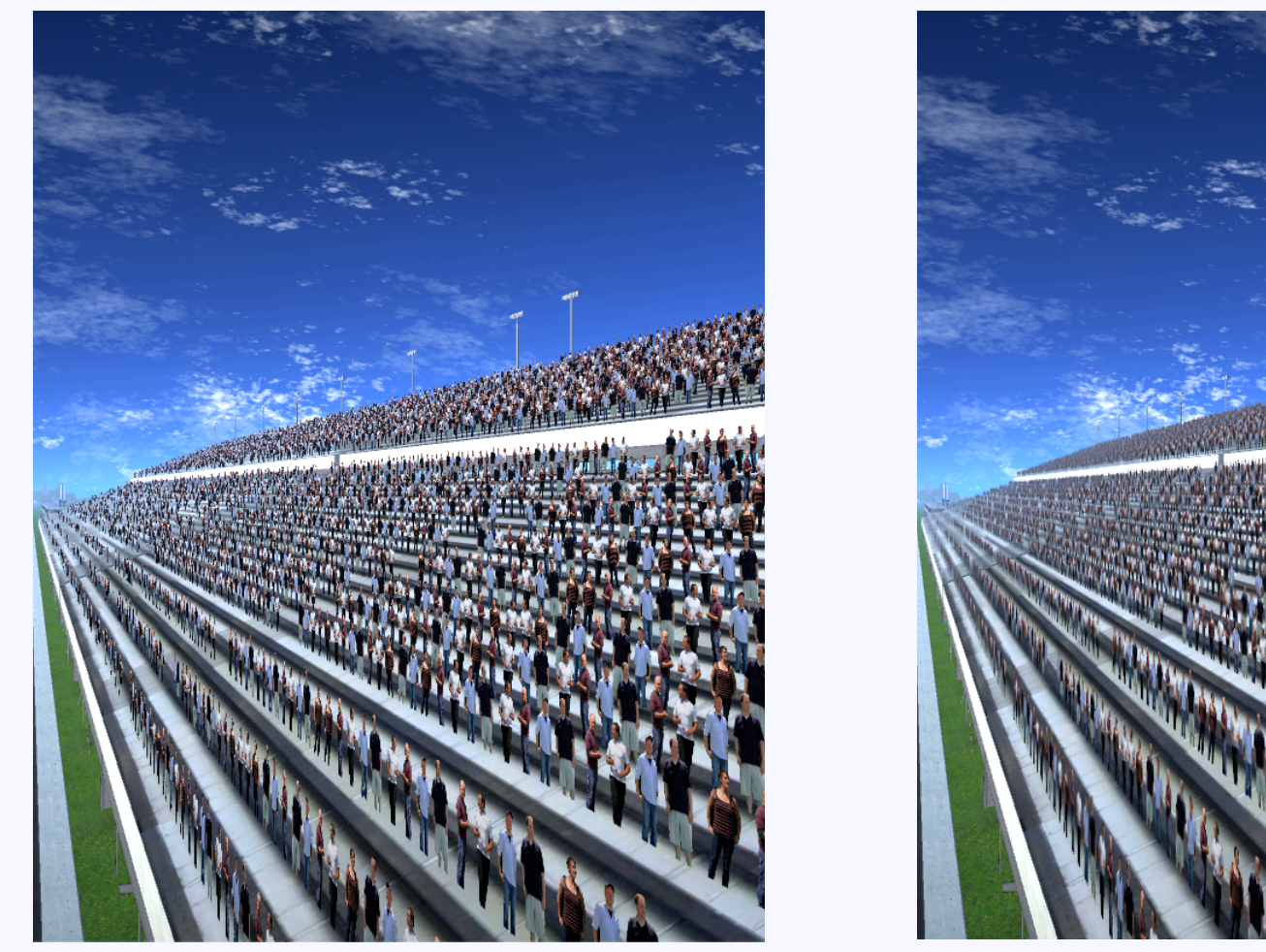

静止画だとわかりにくいかもしれませんが、ミップマップ無しの場合、 実行のザラザラがかなり気になります。

ミップマップあり

© monolizm LLC

冬休みに勉強した技術

※本当は冬休みどころではない

#### 実物を見せながら紹介します

#### 【1日の流れ】

- ・ゲームの世界の時刻を管理するクラスを作成。
   時間に影響するものは、全てそのクラスを参照する。
- ・ディレクショナルライトのX軸回転で、 空の色と影の向き&長さを作っている
- ・水平線より太陽が下がった時に影が上に向かわないように、
   太陽水平線に近づくにつれて影を薄くしている
- ・時刻に合わせて、ライトの色と強さを、空の色の濃さを変更
- ・天気も変化する。不自然な天気の変化が起きないように、
   過去の天気のバッファを保持して、
   天気の変化の確率をコントロールしている。

【シェーダーについて】

利用しているシェーダーのほとんどはいじっている、
 または、作っている。

不要な処理を消して高速化&足りない処理を追加

#### 【テクスチャについて】

高速化のため、なるべく共通のテクスチャを使うようにしている。 地面(256x256を3枚 + RGBAカラーマップ512x512を1枚) UI(2048x2048)

モブキャラは全体で共通(2048x2048)

建物や植物などは全体で共通の

不透明用テクスチャ(2048x2048)

半透明用テクスチャ(2048x2048)

の2枚だけ

冬休みに勉強した技術

#### (地面の表現)

地面の表現方法は悩みました。

#### ×頂点カラー

ポリゴン数を増やさないと表現が乏しくなる

#### ×頂点カラー + テクスチャ

ポリゴンのつなぎ目のテクスチャがくっきりしすぎて不自然

### ×頂点カラー値を利用したテクスチャブレンド + 頂点アンビエントオクルージョン

×テクスチャを変えられるのがポリゴン単位となってしまう

○頂点カラー + RGBカラーマップを利用したテクスチャブレンド + アルファ値アンビエントオクルージョン

RGBカラーマップの分のテクスチャが必要となってしまう RGB値でテクスチャをブレンドしているので、 地面に使えるテクスチャが3種類まで。 256段階でブレンドしているので、128段階でブレンドにすれば、 6枚いけるかな。けどマップを作るのが大変そう。

冬休みに勉強した技術

### 【空の表現】 空はUnity標準のプロシージャルSkyBoxを調整して利用。 太陽とレンズフレアも標準機能を利用。

雲と星空はドーム状のオブジェクトにテクスチャを貼って描画。

雲は、UVアニメーション+グレースケールを利用した半透明度調整で 雲っぽく見せている。 入道雲は単なるテクスチャ。

雨や雪は高速化の為に頂点シェーダーで動くものを作った。 けど屋根を突き抜けて屋内に入ってきちゃうからボツ予定。

【建物や植物について】

頂点カラー + テクスチャ + フォグ + ライトカラー + 光の強さを設定できるシェーダー

を不透明用と半透明の2種類作成。 草や花は、上記 + 風 の表現できるシェーダーを作成。

#### 【勉強中&これから勉強すること】

- ・LODの使い方 動かないものは問題無し 動くものでBlenderで自作のものがうまくいかん
- ・シェーダーLOD

カメラに近い時はリッチな表現 離れた時は速度優先処理にする技術

・アニメーション管理

Animatorの管理の大変がもうイヤ

(思った通りのアニメーションに遷移してくれない制御の難しさ) もちろんノンスクリプトで使える便利なところもある キャラクターのような複雑なステートの制御では使いたくない Unity社がシンプルなアニメーション管理ができる 「SimpleAnimation」というスクリプトを公開している <u>https://github.com/Unity-Technologies/SimpleAnimation</u> テラシュールブログが参考になります

http://tsubakit1.hateblo.jp/entry/2017/11/13/233334 http://tsubakit1.hateblo.jp/entry/2017/12/08/014153

- ・遠くのオブジェクトの更新頻度を下げる
   モンハンワールドでもやってるね
- ・特許とか怖い 知らぬ間に行なっていたことが特許を侵害していたら・・・
- ・アプリ内通貨の扱いの法律的な話(資金決済法)とか
   参考、アプリ開発の雑記帳
   <u>http://yard1829.hatenablog.com/entry/2017/01/11/163410</u>

### まとめ

技術的に知っていたとしても、 Unityではどうやってやるんだろう、とか、 なんでこれでうまくいかないんだ?、とか、 結構ありますね。 もちろん知らないこともいっぱいあるので、 常に勉強は続けなくてはと思いました。

効率よく開発するため、クオリティアップのため、 工数の見積もりの正確性をあげるため、などなど。

# ご清聴ありがとうございました

© monolizm LLC